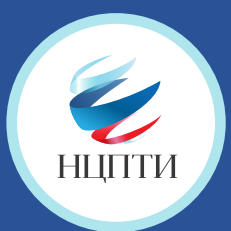

## КАК ПОЖАЛОВАТЬСЯ НА ПРОТИВОПРАВНЫЙ МАТЕРИАЛ В СОЦИАЛЬНОЙ СЕТИ **facebook**.

| 1      |                                                                                                    | добавил(-а) 2 фото и на нравится Страница У Видео.<br>6 февраля · С                                                                          |
|--------|----------------------------------------------------------------------------------------------------|----------------------------------------------------------------------------------------------------|
|        | Наведите курсор мыши на значок перевернутой<br>галочки, находящейся в верхнем углу справа<br>над публикацией, и нажмите на него, затем<br>на «Пожаловаться на публикацию» | Сокранить пусликацию<br>Включить уведомления для этой публи<br>Встроить<br>Дополнительные настройки<br>22<br>Нравится Комментарий Соделиться |
| 2      |                                                                                                    | Помогите нам понять, что происходит 🛛 🗙                                                                                                    |
| 4      |                                                                                                    | Что здесь не так?                                                                                                    |
|        |                                                                                                    | <ul> <li>Здесь содержится грубая, непристойная или бранная<br/>лексика</li> </ul>                                                            |
| $\leq$ | Выберете подходящую категорию                                                                                                    | <ul> <li>Это материалы откровенно сексуального характера</li> <li>Мотив преспедования или враждебные высказывания</li> </ul>                 |
|        |                                                                                                    | • Эта публикация содержит угрозы, пропаганду жестокости                                                                                      |
|        |                                                                                                    | О Другое                                                                                                    |
|        |                                                                                                    | Назад Далее                                                                                                    |
| 3      |                                                                                                    | Помогите нам понять, что происходит 🛛 🗙                                                                                                    |
|        |                                                                                                    | Выберите категорию:                                                                                                    |
|        | Выберите подходящую категорию в следующем                                                                                                    | <ul> <li>реальная угроза насилия</li> <li>Членовредительство или самоубийство</li> </ul>                                                     |
|        | появившемся окне. Конкретизируите свои выбор,                                                                                                    | О Изображение сцен насилия                                                                                                    |
|        | ynusuo ynto innouyjo kuniceopulo                                                                                                    | <ul> <li>кража или вандализм</li> <li>сцены употребления наркотиков</li> </ul>                                                               |
|        |                                                                                                    | Назад Далее                                                                                                    |
|        |                                                                                                    |                                                                                                    |
| Λ      |                                                                                                    | Что вы можете сделать 🛛 🗙                                                                                                    |
| -      |                                                                                                    | Вот несколько действий, которые вы можете                                                                                                    |
|        |                                                                                                    | выполнить, чтобы решить это.                                                                                                    |
| (      | Hanchume us empoure «Omposeume e Essebook                                                                                                    | Выполнить, чтобы решить это.<br>Отправить в Facebook на проверку<br>Пожалуйтесь на эту публикацию, если она нарушает наши Нормы              |

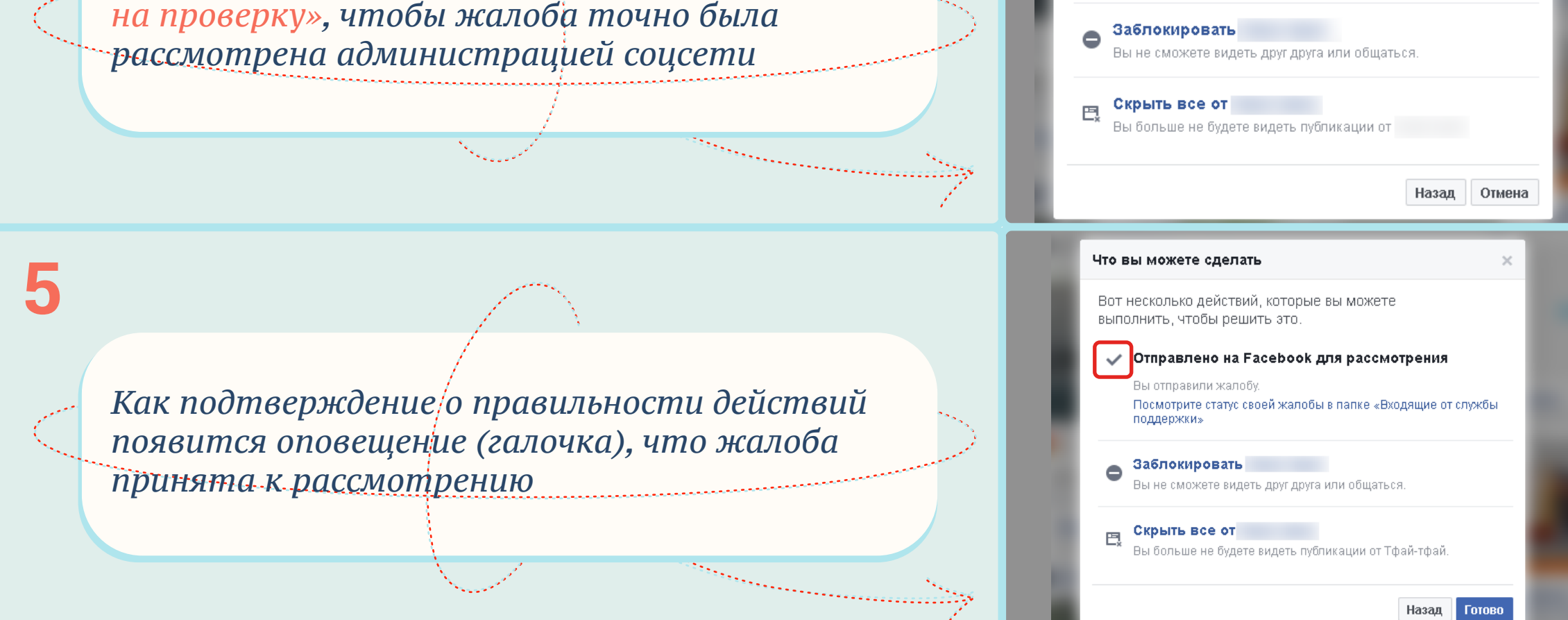